## PerfectServe: How to Disable Critical Alerts and Alarms on iPhone

Audience: Providers Using PerfectServe on iPhone

When providing telehealth consults through Caregility, you may experience sound interruptions when you receive a PerfectServe critical alert on your device. You can disable PerfectServe critical alerts and alarms that come through even when your device is set on **Do Not Disturb**. **Note:** This will not stop PerfectServe notifications from coming through.

## How To Disable Critical Alerts

1. Go to Settings in PerfectServe app.

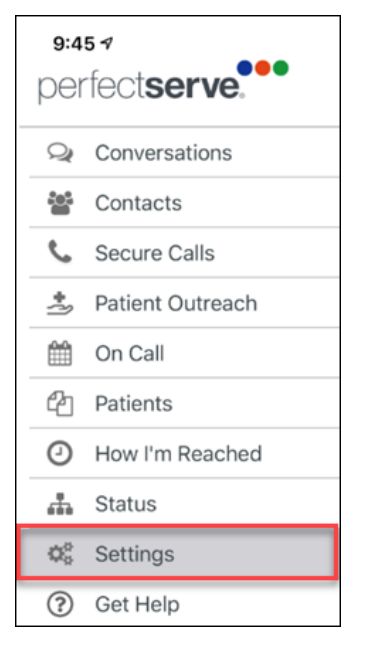

2. Select Push Notification Settings.

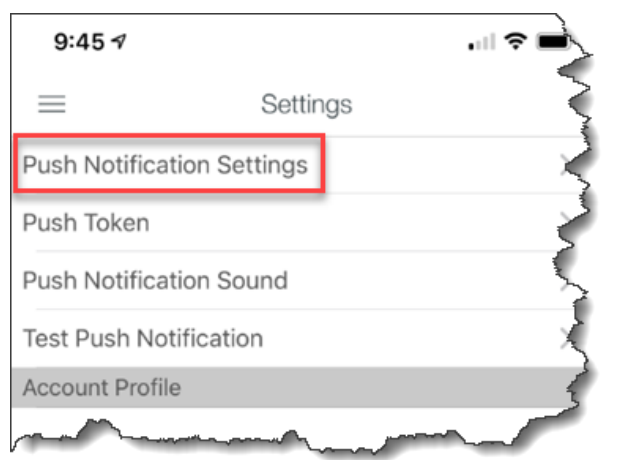

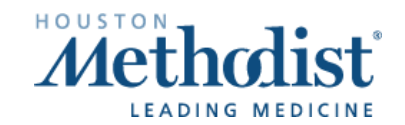

## PerfectServe: How to Disable Critical Alerts and Alarms on iPhone

3. Select Notifications.

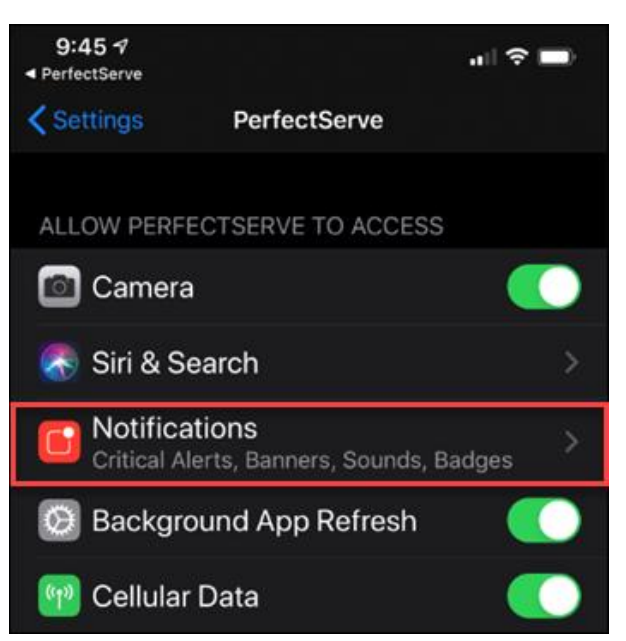

4. Toggle off Allow Critical Alerts.

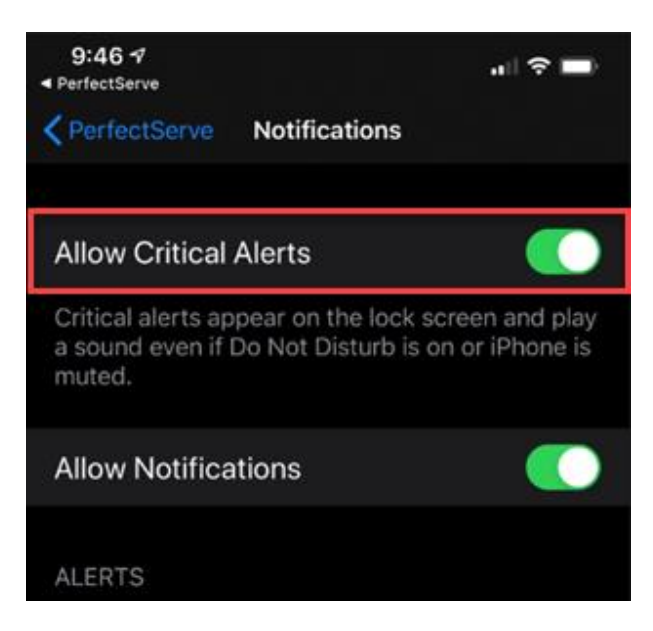

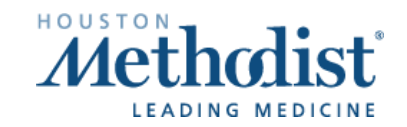